## Guide de dépôt en ligne d'un dossier de demande de subvention

Gestion des aides régionales

Sur la plateforme de dépôt des aides régionales, toutes les pièces justificatives demandées doivent être jointes de façon numérique.

Lors de votre inscription sur la plateforme, certaines pièces seront à déposer directement sur votre fiche avant tout dépôt de dossier. Aussi, **nous vous conseillons de scanner dès à présent ces documents** dont vous trouverez la liste ci-dessous en fonction de votre profil.

D'autres pièces seront à déposer au niveau de votre demande d'aide et sont également listée ci-dessous. Pour certaines, les modèles proposés par la Région doivent être impérativement utilisés.

## Si vous êtes une association

#### Pièces à déposer sur la fiche avant tout dépôt de dossier :

- RIB
- Extrait du Journal Officiel de création de l'association et date d'insertion au JO
- Statuts
- Liste des dirigeants, membres en exercice du conseil d'administration ou du bureau
- Bilans, comptes de résultat, rapports d'activité des 3 derniers exercices clos

- Le lettre de demande d'aide, la liste des subvention perçues sur les trois dernières années ainsi que la charte de laïcité sont des documents pour lesquels vous trouverez un modèle sur votre dossier. Vous devrez utiliser et redéposer <u>obligatoirement</u> ces trois documents.
- Décision de l'organe délibérant ou de l'autorité compétente sollicitant l'aide régionale (procès-verbal de l'assemblée générale, compte-rendu de réunion...)
- Documents spécifiques à l'aide sollicitée

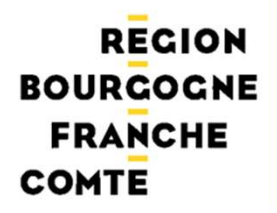

## Si vous êtes une entreprise

#### Pièces à déposer sur la fiche avant tout dépôt de dossier :

- RIB
- Statut juridique de l'entreprise + date d'inscription au registre du commerce ou des métiers (lorsqu'il s'agit d'une première demande) et éventuellement modifications ultérieures (extrait Kbis)
- Liste des dirigeants (extrait Kbis)
- Bilans, comptes de résultat, annexes et liasses fiscales des trois derniers exercices clos

- Le lettre de demande d'aide et la liste des subvention perçues sur les trois dernières années sont des documents pour lesquels vous trouverez un modèle sur votre dossier. Vous devrez utiliser et redéposer <u>obligatoirement</u> ces deux documents.
- Un extrait Kbis de moins de 3 mois.
- Documents spécifiques à l'aide sollicitée

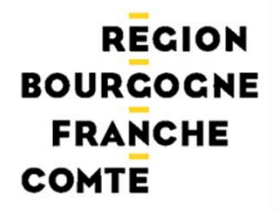

## Si vous êtes un **organisme public**

#### Pièces à déposer sur la fiche avant tout dépôt de dossier :

- RIB
- Délibération ou, le cas échéant, décision de l'autorité compétente accompagnée de la délibération de délégation de compétence l'autorisant à solliciter l'aide de la Région

- Lettre de demande de subvention signée par une personne habilitée
- Attestation d'assujettissement à TVA pour les dépenses relatives à l'opération subventionnée
- Si vous n'avez pas déposé de délibération générale sur votre fiche, il faudra déposer l'acte spécifique en lien avec votre demande de subvention
- Documents spécifiques à l'aide sollicitée

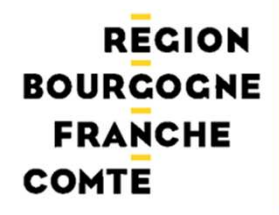

## Si vous êtes un particulier

#### Pièces à déposer sur la fiche avant tout dépôt de dossier :

• RIB

- Lettre de demande de subvention signée par une personne habilitée
- Documents spécifiques à l'aide sollicitée

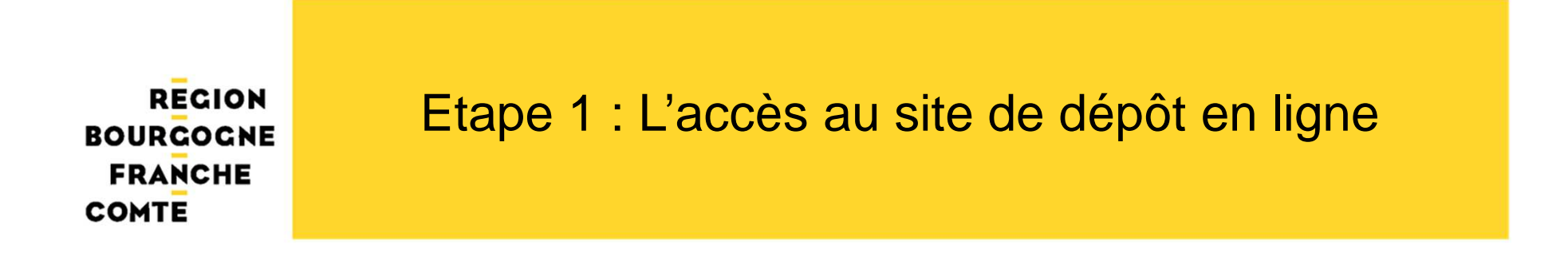

Se connecter sur le nouveau site de la région Bourgogne Franche-Comté : <u>www.bourgognefranchecomte.fr</u>

Si vous êtes déjà sur l'espace des aides en ligne, allez à l'étape 2

### Accès : écran d'accueil

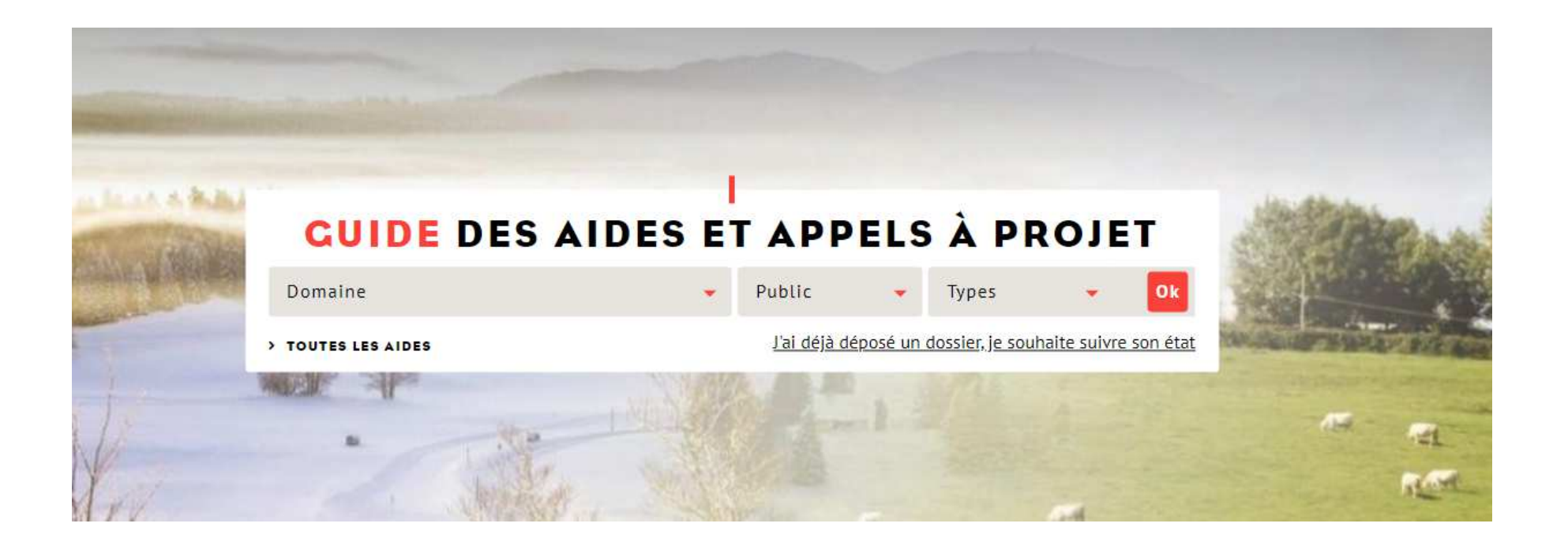

|            | Domaine                                         | <ul> <li>Publi</li> </ul>                                                                                                    | с         |          | Types              |            |
|------------|-------------------------------------------------|----------------------------------------------------------------------------------------------------|-----------|----------|--------------------|------------|
|            |                                                 | J'ai d                                                                                                    | déjà dépo | osé un ( | dossier, je souhal | ite suivre |
|            | Domaine                                         | ÷ 10.00                                                                                                    | 2.8.0     |          | Was -              | 1          |
| /          | Agriculture - Forêt - Bois                      | 200-                                                                                                    |           |          |                    |            |
|            | Aménagement du territoire                       | 62.2                                                                                                    |           |          |                    |            |
|            | Apprentissage                                   | and the second second se |           |          |                    |            |
|            | Culture                                         | SALES IN                                                                                                    |           |          |                    |            |
|            | Développement économique et vie des entreprises | and the second                                                                                                    |           |          |                    | 2.00       |
|            | Education-lycées                                | 8                                                                                                    |           |          |                    |            |
|            | Energies renouvelables                          |                                                                                                    |           |          |                    |            |
|            | Enseignement supérieur                          | LUS                                                                                                    | 5 FR      | RÉC      | DUEN.              | TES        |
|            | Environnement et transition énergétique         |                                                                                                    | 0         |          |                    |            |
|            | Europe et international                         |                                                                                                    |           |          |                    |            |
| /          | Formation professionnelle et emploi             |                                                                                                    |           |          |                    |            |
| Transports | Numérique                                       | 3                                                                                                    | S. S. C.  | Covid    | l-19-Aux           |            |
| scolaires  | Patrimoine                                      | 20                                                                                                    | 0000      | côtés    | des acteurs        |            |
|            | Plan d'accélération                             | •                                                                                                    | 3.2.2.0   | écon     | omiques            |            |
|            | Recherche                                       |                                                                                                    |           |          |                    | -12 V -    |
|            | Sanitaire et social                             |                                                                                                    |           |          |                    | -          |
|            | Sport et jeunesse                               | £                                                                                                    |           |          |                    |            |
|            |                                                 | 2                                                                                                    | =47.      | Agen     | da de la           |            |

Gestion des aides régionales

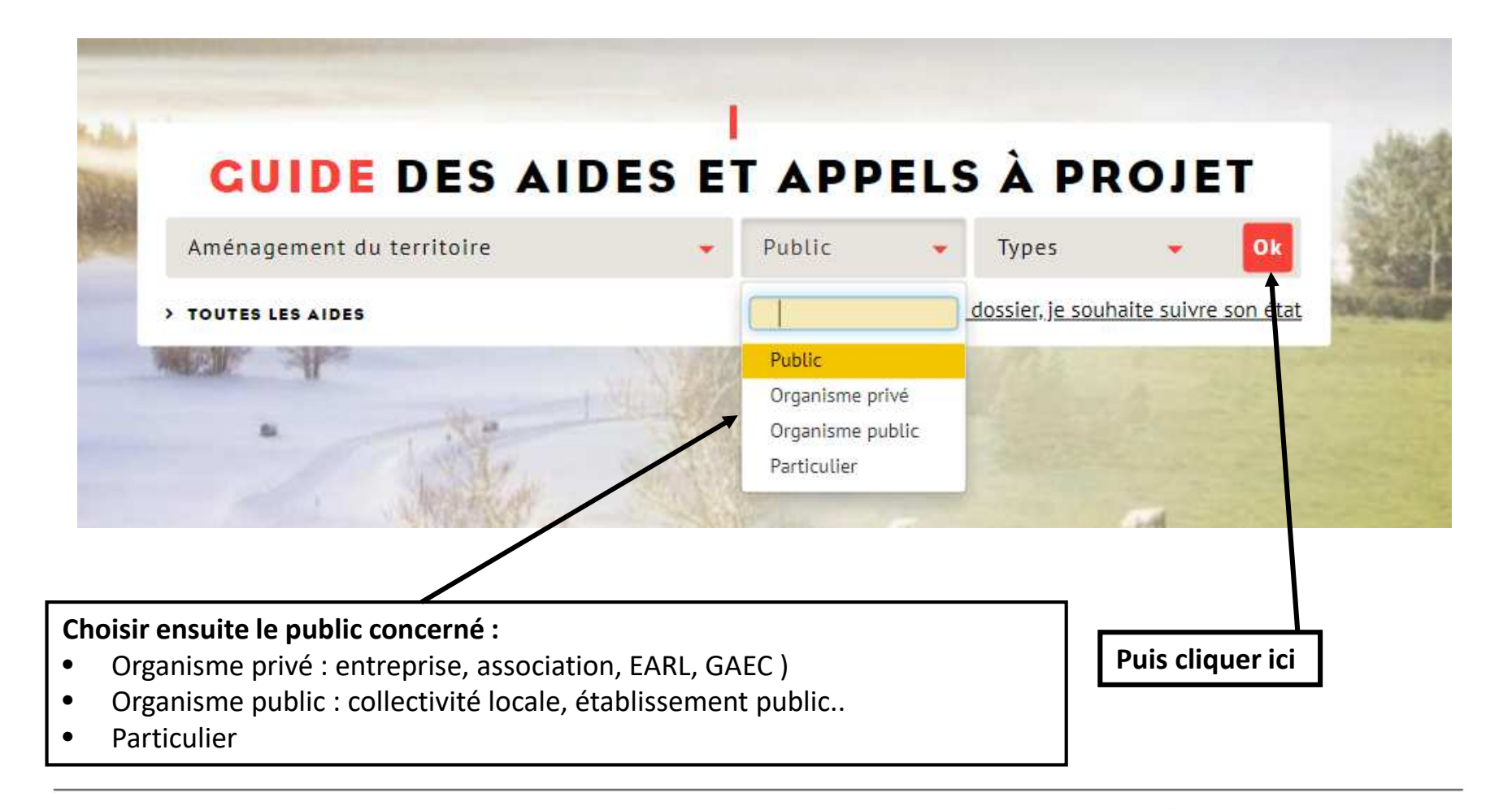

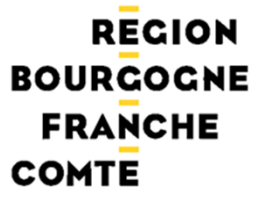

#### La page suivante s'affiche.

<u>Exemple ci-dessous</u> : pour un organisme privé dans le domaine de l'aménagement du territoire , 15 aides existent.

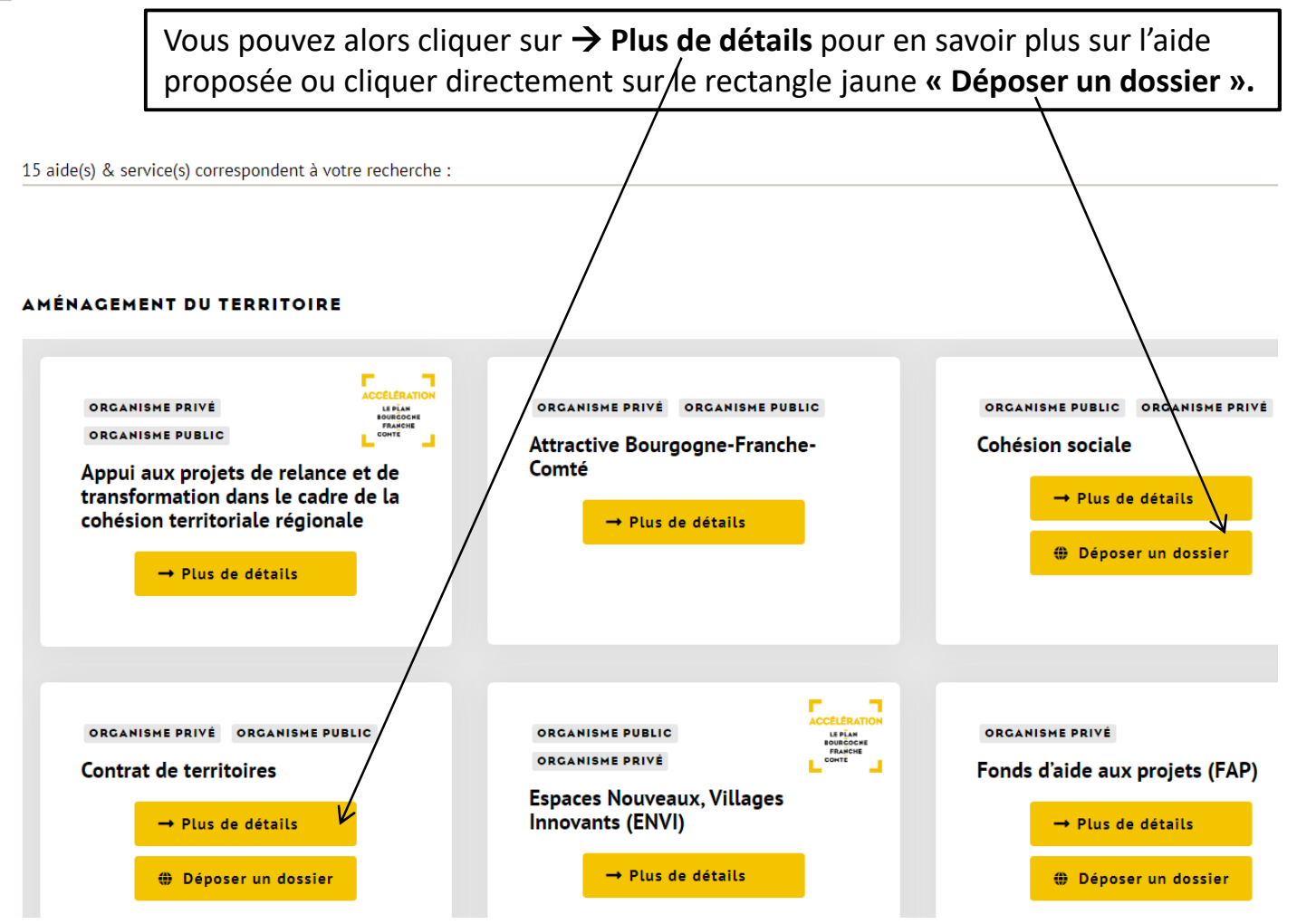

En cliquant sur

Déposer un dossier

Un lien vous envoie directement sur les détails du dispositif choisi :

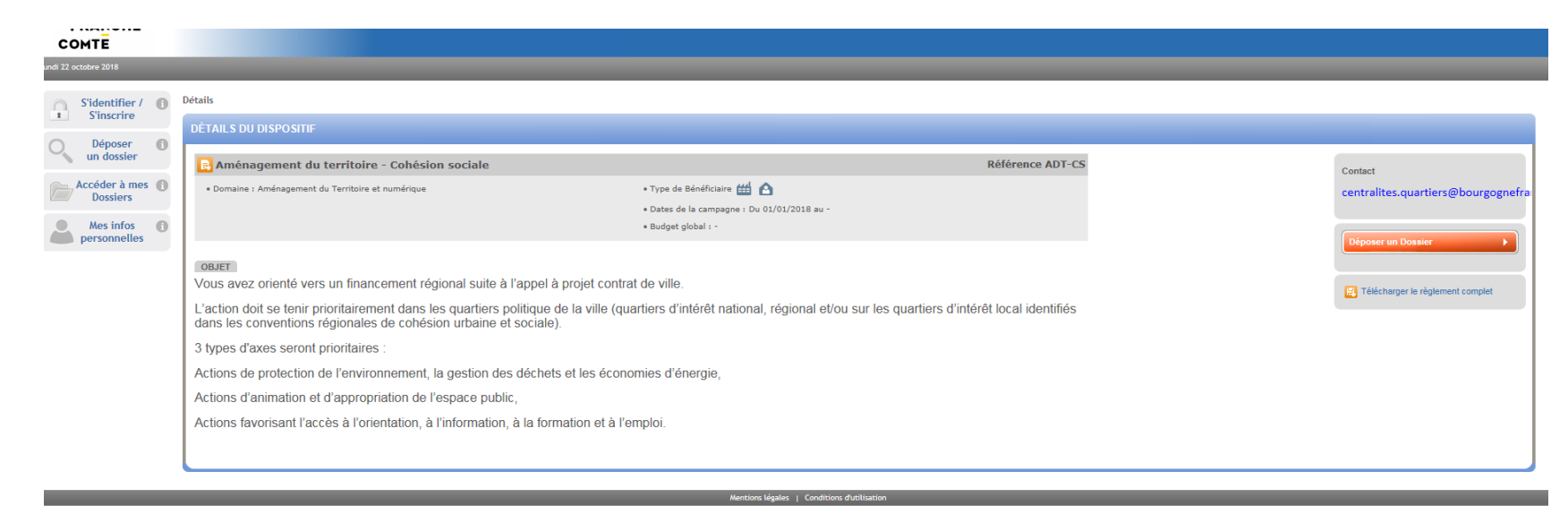

Si vous souhaitez toujours déposer un dossier au titre de ce dispositif,

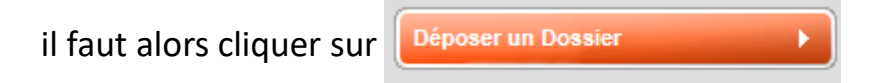

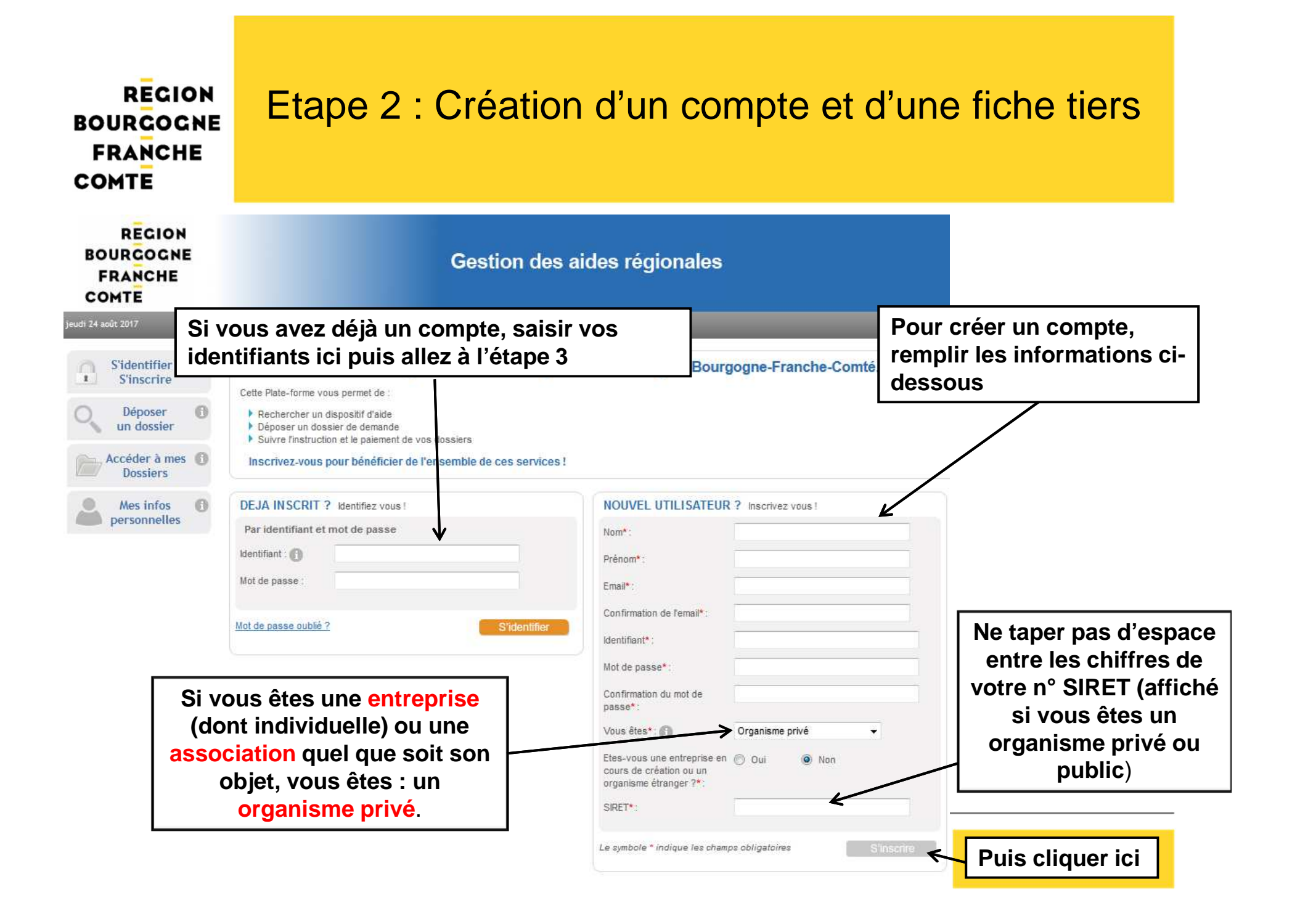

| RECION<br>BOURGOGNE<br>FRANCHE<br>COMTE |                                                                                                    | Poursuivre votre inscriptio<br>complétant le formulaire ci | n en<br>-dessous                          |                                                                                            |
|-----------------------------------------|----------------------------------------------------------------------------------------------------|------------------------------------------------------------|-------------------------------------------|--------------------------------------------------------------------------------------------|
|                                         |                                                                                                    |                                                            | Pour les c                                | organismes privés, le code NAF et<br>e SIRET sont obligatoires.                            |
|                                         | Identification Détails IB/                                                                                         | AN Courrier                                                | Pour les as<br>obligatoire<br>lettre W su | ssociations, le N° RNA est<br>e (numéro fourni par la préfecture :<br>iivie de 9 chiffres) |
|                                         | Forme juridique (Niveau 1)* :<br>Forme juridique (Niveau 2)* :                                                     | Association Autre Association                              | Si vous ne                                | e les connaissez pas, demandez                                                             |
|                                         | Thème de l'association*:                                                                                           | Sélectionnez                                               | de l'INSEE                                | Bourgogne en leur adressant :                                                              |
|                                         | Raison sociale abrégée* :<br>Raison sociale (précisez en toutes<br>lettres)* :<br>Association déclarée en Alsace-  | × ○ Oui ● Non                                              | - La copie<br>- La copie<br>officiel      | des statuts de l'association<br>de l'extrait de parution au Journal                        |
|                                         | Moselle :<br>Numéro d'identification au<br>Répertoire National des<br>Associations (RNA)*:<br>Tiers attributaire : | Oui  Non                                                   | Le SI<br>Le code N                        | RET comporte 14 chiffres.<br>IAF comporte 4 chiffres et une                                |
|                                         | SIRET*:                                                                                                    |                                                            |                                           |                                                                                            |
|                                         | NAF* :<br>Description de l'activité :                                                                              |                                                            |                                           |                                                                                            |

|                                                  | Pour ins                | érer votre code postal et vo                     | otre commune                                                |
|--------------------------------------------------|-------------------------|--------------------------------------------------|-------------------------------------------------------------|
| dresse principale                                |                         | •                                                |                                                             |
| ype d'adresse :                                  | Française               | Étrangère                                        |                                                             |
|                                                  | N° de voie Lil          | bellé de la voie *                               |                                                             |
| 1. Taper ici votre c<br>Puis cliquer sur Sé      | ode posta<br>électionne | l<br>âtiment, Résidence<br>Z                     |                                                             |
|                                                  | Mention spécia          | le (BP, CS) - commune géographique               |                                                             |
|                                                  | 25150                   | Sélectionnez                                     |                                                             |
|                                                  | Code Postal*            | Sélectionnez<br>AUTECHAUX ROIDE<br>BOURGUIGNON   | Indiquer "CEDEX" en toutes lettres le cas échéant.          |
| resse à laquelle doit être expédié<br>courrier : | Adresse p               | ECOT<br>ECURCEY<br>GOUX LES DAMBELIN             | 2. Rechercher et sélectionner votre commune parmi la liste. |
| éphone principal* :                              |                         | MAMBOUHANS<br>NEUCHATEL URTIERE<br>PONT DE ROIDE |                                                             |
| urriel :                                         |                         | REMONDANS VAIVRE<br>VAIVRE                       |                                                             |
| Wab:                                             |                         | VILLARS SOUS ECOT                                |                                                             |
| le web.                                          |                         |                                                  |                                                             |

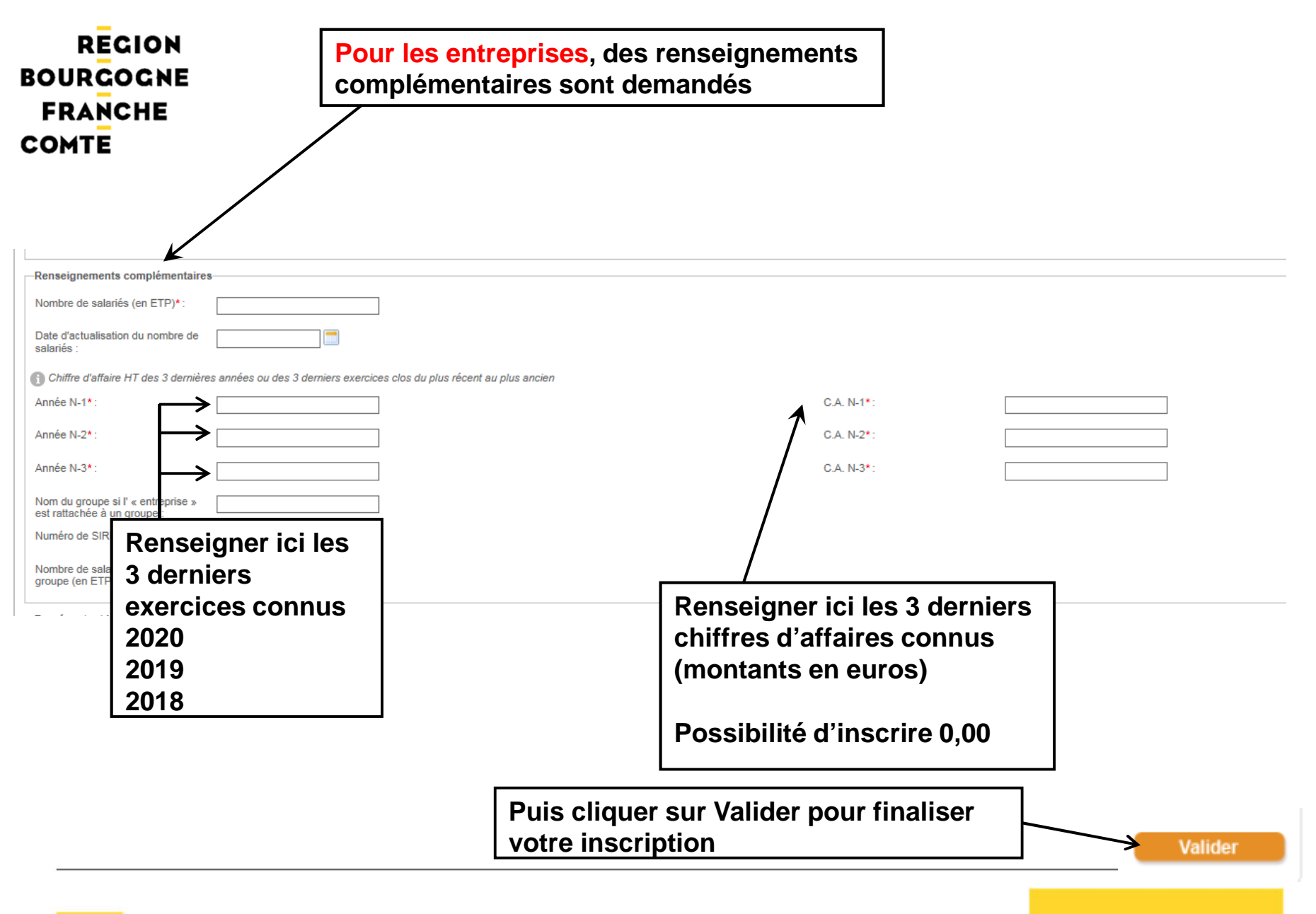

| Détail Fiche Tiers                                                        | /                                    |                      |                     |                              |                                |             |
|---------------------------------------------------------------------------|--------------------------------------|----------------------|---------------------|------------------------------|--------------------------------|-------------|
| Attention la saisie de cet écran p                                        | ne co <del>nsti</del> tue pas le dép | ôt d'un dossier de d | emande. Vous pouvez | z déposer un dossier de dema | nde via le menu « Rechercher ( | une Aide ». |
| Identification Détails                                                    | IBAN                                 |                      |                     |                              |                                |             |
| Relations avec d'autres pe                                                | ersonnes morales                     |                      |                     |                              |                                |             |
| Association affiliée à un rése<br>union, ou une fédération <sup>®</sup> : | eau, une  Oui                        | Non                  |                     |                              |                                |             |
| Assujettissement aux imp                                                  | ôts commerciaux                      |                      |                     |                              |                                |             |
| Association assujettie aux ir commerciaux*:                               | mpôts 💿 Non                          | ⊖ Oui                |                     |                              |                                |             |
| Personnes physiques con                                                   | courant à l'action de                | l'association, ou e  | n bénéficiant       |                              |                                |             |
| Nombre de bénévoles au 31<br>décembre de l'année écoulé                   | 1 5                                  |                      |                     |                              |                                |             |
| Nombre de volontaires au 3<br>décembre de l'année écoulé                  | 1 0                                  |                      |                     |                              |                                |             |
| Nombre de salariés au 31 d<br>de l'année écoulée <sup>*</sup> :           | écembre 3                            |                      |                     |                              |                                |             |
| Nombre d'adhérents au 31<br>décembre de l'année écoulé                    | ée*: 120                             |                      |                     |                              |                                |             |
| Nombre de licenciés au 31<br>décembre de l'année écoulé                   | ée*:                                 |                      |                     |                              |                                |             |

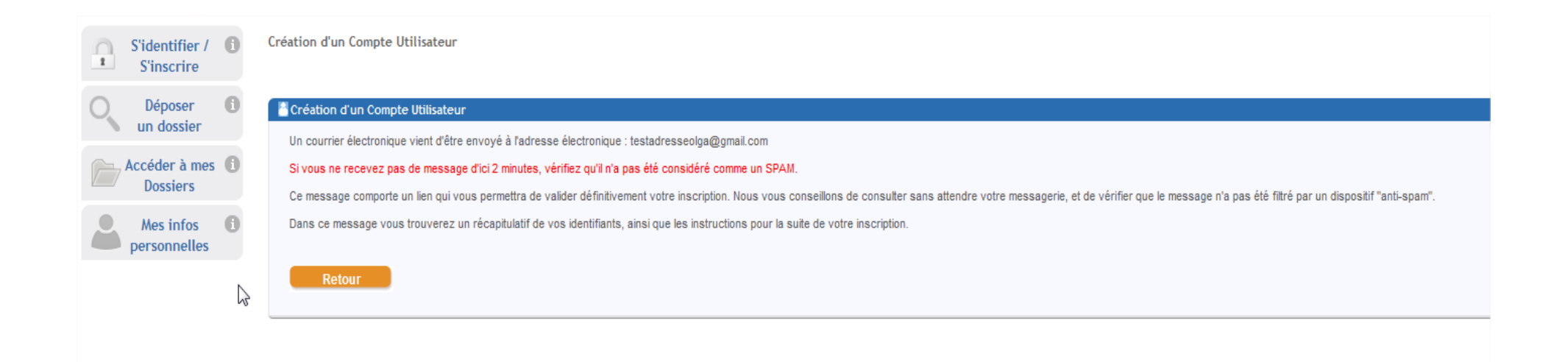

Votre compte est maintenant créé, vous en recevez la confirmation par mail.

Pour poursuivre le dépôt de votre dossier, ouvrez ce mail.

Identifiant : <u>testadresseolga@gmail.com</u> Mot de passe : margotom Adresse électronique : <u>testadresseolga@gmail.com</u>

Madame, Monsieur,

Vous venez de vous inscrire sur la plate-forme de gestion des aides régionales.

Pour activer votre compte utilisateur dont les informations vous sont rappelées ci-dessus, cliquez ici. Vous serez guidé pour continuer votre inscription et accèder à votre dossier.

Cliquer ici afin d'activer votre compte

Connectez-vous avec votre identifiant et mot de passe dans l'encart DEJA INSCRIT ?

#### Bienvenue sur le site de gestion des aides régionales

Cette Plate-forme vous permet de :

- Rechercher un dispositif d'aide
- Déposer un dossier de demande
- Suivre l'instruction et le paiement de vos dossiers

#### Inscrivez-vous pour bénéficier de l'ensemble de ces services !

| DEJA INSCRIT? Ider        | tifiez vous ! |
|---------------------------|---------------|
| Par identifiant et mot de | passe         |
| Identifiant : 👔           |               |
| Mot de passe :            |               |
| Mot de passe oublié ?     | S'identifier  |

Quand vous avez terminé, allez sur l'onglet « Documents »

Certains documents seront désormais à déposer une seule fois (exemple : RIB, bilans et comptes de résultat, statuts, liste des dirigeants...). Ces documents seront valables un certain temps en fonction de leur catégorie.

Dès lors que vous voudrez déposer un nouveau dossier, vous serez dans l'obligation de compléter l'onglet « Documents » de votre fiche avant de pouvoir accéder au formulaire de demande.

Voici la procédure à suivre :

Cliquer sur « Mes Infos personnelles »

|   | jeudi 07 janvier 2021                                    | Accueil                                                                                                    |
|---|----------------------------------------------------------|----------------------------------------------------------------------------------------------------|
|   | O Déposer i<br>un dossier                                | Bienvenue sur le site de gestion des aides régionales<br>Cette Plate-forme vous permet de :                                                             |
|   | Accéder à mes 1<br>Dossiers                              | <ul> <li>Rechercher un dispositif d'aide</li> <li>Déposer un dossier de demande</li> <li>Suivre l'instruction et le paiement de vos dossiers</li> </ul> |
|   | Mes infos<br>personnelles                                | •••Actualités                                                                                                    |
| Ρ | uis cliquer sur l'onglet « D                             | ocuments »                                                                                                    |
|   | Détail Fiche Tiers<br>Attention la saisie de cet écran r | ne constitue pas le dépôt d'un dossier de demande. Vous                                                                                                 |
|   | Identification Détails                                   | BAN Contacts Documents                                                                                                    |

Gestion des aides régionales

#### REGION BOURGOCNE FRANCHE COMTE \* Pour les entreprises, voici les pièces demandées sur votre fiche :

| Identification IBAN Courrier Documents                        |                                                                                 |                               |                     |
|---------------------------------------------------------------|---------------------------------------------------------------------------------|-------------------------------|---------------------|
| Les documents déposés ici sont des documents génériques à l'é | ensemble de vos dossiers. D'autres pièces seront à déposer spécifiquement sur d | chaque dossier de demande.    |                     |
|                                                               |                                                                                 |                               |                     |
| Mes documents libres                                          |                                                                                 |                               |                     |
| S Ajouter un document                                         |                                                                                 |                               |                     |
| Pieces communes                                               |                                                                                 |                               |                     |
| Référence du document                                         | Nom                                                                             | Date d'ajout Date dépot Date  | d'expiration Action |
| Bilans, comptes de resultat N-1*                              |                                                                                 |                               |                     |
| Bilans, comptes de résultat N-2*                              |                                                                                 |                               |                     |
| Bilans, comptes de résultat N-3*                              |                                                                                 |                               |                     |
| Liste des dirigeants*                                         |                                                                                 |                               |                     |
| RIB* 🗻                                                        |                                                                                 |                               |                     |
| Statut juridique (Extrait Kbis)*                              |                                                                                 |                               |                     |
| ( Defection - +                                               |                                                                                 |                               |                     |
| Precedent                                                     |                                                                                 |                               |                     |
|                                                               |                                                                                 |                               |                     |
| Annuler                                                       |                                                                                 |                               | Valider             |
|                                                               |                                                                                 |                               |                     |
|                                                               |                                                                                 |                               |                     |
|                                                               |                                                                                 |                               |                     |
|                                                               |                                                                                 |                               |                     |
|                                                               |                                                                                 |                               |                     |
|                                                               |                                                                                 |                               |                     |
|                                                               |                                                                                 |                               |                     |
|                                                               |                                                                                 |                               | /                   |
|                                                               |                                                                                 |                               | V                   |
|                                                               |                                                                                 | Quand vous avez termine, ciiq | uer                 |
|                                                               |                                                                                 |                               |                     |
|                                                               |                                                                                 | l ici pour enregistrer        |                     |
|                                                               |                                                                                 |                               |                     |

#### RECION BOURGOGNE FRANCHE \* Pour les associations, voici les pièces

Identification Détails IBAN Courrier Documents

| Les documents déposés ici sont des documents génériques à l'ense<br>obligatoirement sur la fiche avant tout dépôt de dossier. La charte es | mble de vos dossiers. D'autres pièces seront à déposer spécifiquement :<br>t en téléchargement sur la page d'accueil. | sur chaque dossier de demande. Attention nouveauté : la charte de laïcité appr | ouvée par la région BFC lors de l | l'assemblée plénière des 10 et 11 décembre 2 | 020 est un document à signer et à dépos |
|----------------------------------------------------------------------------------------------------|----------------------------------------------------------------------------------------------------|--------------------------------------------------------------------------------|-----------------------------------|----------------------------------------------|-----------------------------------------|
| Mes documents libres                                                                                                    |                                                                                                    |                                                                                |                                   |                                              |                                         |
| S Ajouter un document                                                                                                    |                                                                                                    |                                                                                |                                   |                                              |                                         |
| Pièces communes                                                                                                    |                                                                                                    |                                                                                |                                   |                                              |                                         |
| Référence du document                                                                                                    | Nom                                                                                                    | Date d'ajout                                                                   | Date dépot                        | Date d'expiration                            | Action                                  |
| Bilans et comptes de résultat N-1* 👔                                                                                                    |                                                                                                    |                                                                                |                                   |                                              | 2.1                                     |
| Bilans et comptes de résultat N-2*                                                                                                    |                                                                                                    |                                                                                |                                   |                                              | 2                                       |
| Bilans et comptes de résultat N-3*                                                                                                    |                                                                                                    |                                                                                |                                   |                                              | 2                                       |
| Charte de laicité*                                                                                                    |                                                                                                    |                                                                                |                                   |                                              | 2                                       |
| Extrait du JO* 👔                                                                                                    |                                                                                                    |                                                                                |                                   |                                              | <b>2</b>                                |
| Liste des dirigeants, membre* 👔                                                                                                    |                                                                                                    |                                                                                |                                   |                                              | 2                                       |
| RIB* 🚯                                                                                                    |                                                                                                    |                                                                                |                                   |                                              | 2                                       |
| Statuts*                                                                                                    |                                                                                                    |                                                                                |                                   |                                              | 2                                       |
| <ul> <li>✓ Précédent</li> </ul>                                                                                                    |                                                                                                    |                                                                                |                                   |                                              |                                         |
| Annuler                                                                                                    |                                                                                                    |                                                                                |                                   |                                              | Valider                                 |

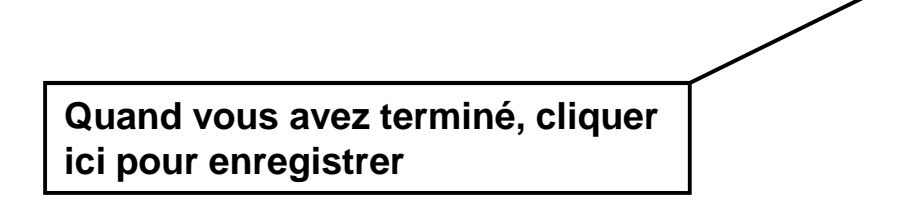

Gestion des aides régionales

# RECIONBOURGOGNEFRANCHE\* Pour les organismes publics, voici les piècesCOMTEdemandées sur votre fiche :

| Identification IBAN Courrier Documents                        |                                                                                                |                |             |                   |         |
|---------------------------------------------------------------|------------------------------------------------------------------------------------------------|----------------|-------------|-------------------|---------|
| (1) Les documents déposés ici sont des documents génériques a | à l'ensemble de vos dossiers. D'autres pièces seront à déposer spécifiquement sur chaque dossi | er de demande. |             |                   |         |
| Mes documents libres                                          |                                                                                                |                |             |                   |         |
| Ajouter un document                                           |                                                                                                |                |             |                   |         |
| Pièces communes                                               |                                                                                                |                |             |                   |         |
| Référence du document                                         | Nom                                                                                            | Date d'ajout   | Date dépot  | Date d'expiration | Action  |
| Délibération ou décision 👔                                    |                                                                                                |                |             |                   | 2       |
| RIB*                                                          |                                                                                                |                |             |                   |         |
| 4 Brácádant                                                   |                                                                                                |                |             |                   |         |
| Fickedent                                                     |                                                                                                |                |             |                   |         |
|                                                               |                                                                                                |                |             |                   |         |
| Annuler                                                       |                                                                                                |                |             |                   | Valider |
|                                                               |                                                                                                |                |             |                   |         |
|                                                               |                                                                                                |                |             |                   |         |
|                                                               |                                                                                                |                |             |                   |         |
|                                                               |                                                                                                |                |             |                   |         |
|                                                               |                                                                                                |                |             |                   |         |
|                                                               |                                                                                                |                |             |                   |         |
|                                                               |                                                                                                |                |             |                   | -4      |
|                                                               |                                                                                                |                | is avoz tor | minó cliquor      |         |
|                                                               |                                                                                                |                | וש מעכל נכו | inne, ciiquei     |         |
|                                                               |                                                                                                | ici pour en    | reaistrer   |                   |         |
|                                                               |                                                                                                |                |             |                   |         |

\* Pour les particuliers, une seule pièce demandée : le RIB

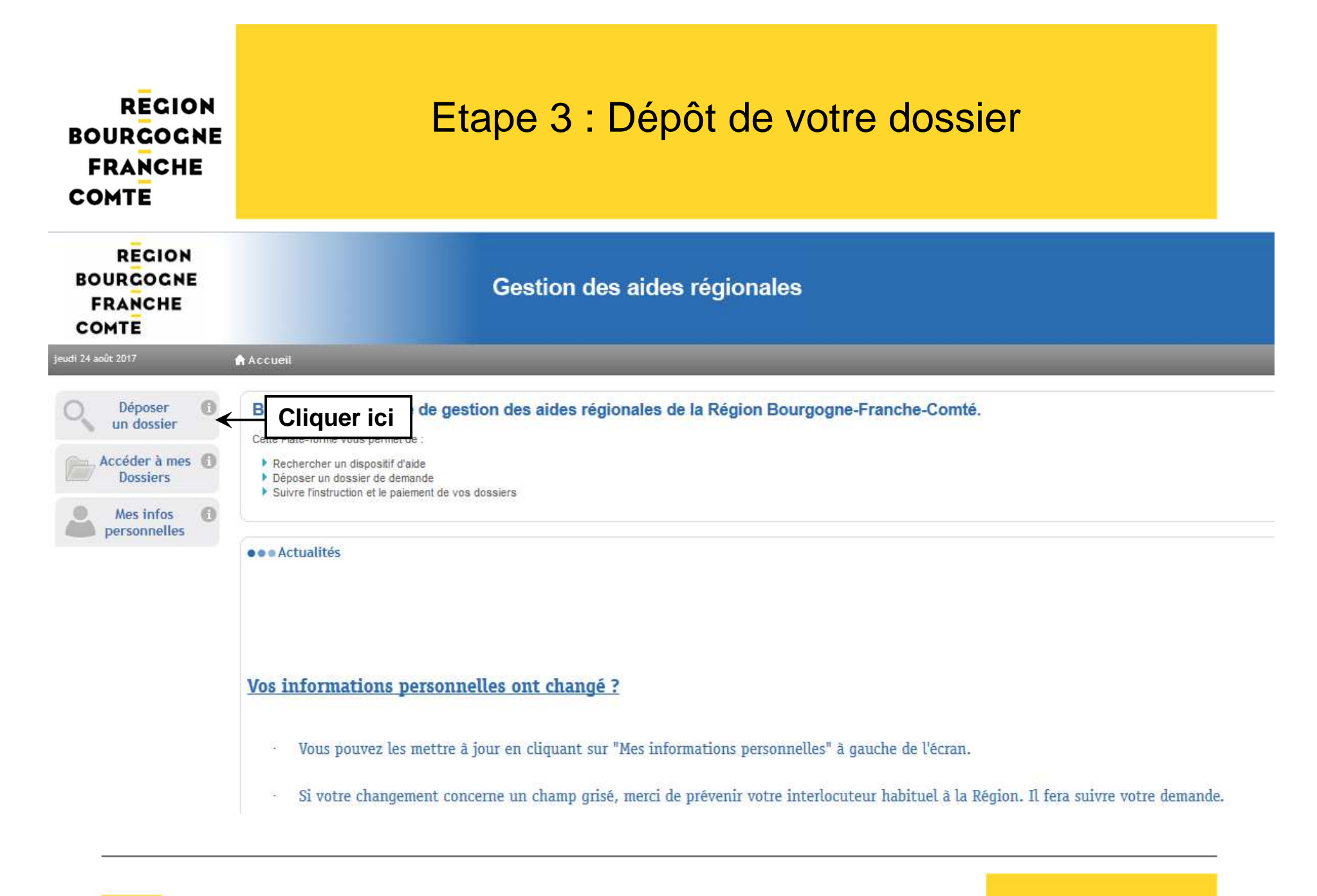

Gestion des aides régionales

| REGION                                                                             | 1. Cliquer sur Recherche<br>avancée puis choisir votre |                                                                                                    |
|------------------------------------------------------------------------------------|--------------------------------------------------------|----------------------------------------------------------------------------------------------------|
| Pour déposer un dossier,<br>recherchez l'aide correspondante                       | domaine – Exemple : Culture                            | 0                                                                                                    |
| Recherche avancée                                                                  |                                                        |                                                                                                    |
| Domaine :                                                                          |                                                        | 2. Rechercher                                                                                             |
| Sélectionnez                                                                       | ~                                                      |                                                                                                    |
| Référence :                                                                        |                                                        |                                                                                                    |
| Campagne ouverte à cette date : 05/02/2                                            | 019                                                    | P Rechercher                                                                                              |
| Vous déposez un dossier en tant que :                                              |                                                        |                                                                                                    |
| Organisme privé                                                                    | $\checkmark$                                           |                                                                                                    |
|                                                                                    | 3. Sélectionner le<br>dispositif qui vous<br>concerne  |                                                                                                    |
| E Culture - Aménagement des lieux de diffusion culturelle                          |                                                        | Référence CULT-AMO                                                                                        |
| Domaine : Culture                                                                  |                                                        | • Type de Bénéficiaire 🏭 🚹<br>• Dates de la campagne : Du 01/01/2018 au -<br>• Budget global : -          |
| 良 Culture - Art contemporain - Aide aux actions de sensibilisation                 |                                                        | Référence ART-SEN                                                                                         |
| • Domaine : Culture                                                                |                                                        | • Type de Bénéficiaire 👔 🛗<br>• Dates de la campagne : Du 01/01/2019 au 28/02/2019<br>• Budget global : - |
| 良 Culture - Cinéma et audiovisuel - Aide à la modernisation des salles et circuits | itinérants                                             | Référence CINE-SALL                                                                                       |
| • Domaine : Culture                                                                |                                                        | • Type de Bénéficiaire 🕍 🙆<br>• Dates de la campagne : Du 01/12/2017 au -<br>• Budget global : -          |
|                                                                                    |                                                        |                                                                                                    |

| DÉTAILS DU DISPOSITIF                                                                                                    |                                                                                                    |                                 |                                                     |
|----------------------------------------------------------------------------------------------------|----------------------------------------------------------------------------------------------------|---------------------------------|-----------------------------------------------------|
| 昆 Culture - Art contemporain - Aide aux actions o                                                                                                    | de sensibilisation                                                                                                    | Référence ART-SENS              |                                                     |
| • Domaine : Culture                                                                                                    | • Type de Bénéficiaire 🙆 🛗<br>• Dates de la campagne : Du 01/01/2019 au 28/02/2019                                                                                                    |                                 | Contact<br>artcontemporain@bourgognefranchecomte.fr |
| OBJET                                                                                                    | • Budget global : -                                                                                                    |                                 | Déposer un Dossier                                  |
| Ce dispositif vise à apporter un soutien aux projets permettant aux publics de<br>Avant de déposer votre dossier en ligne, merci de consulter les documents p | e rencontrer les formes contemporaines de la création dans leur diversité et facilitant l'appréhension des œuvres<br>récisant les modalités du dispositif de soutien aux actions de sensibilisation à l'art contemporain. | s et des démarches artistiques. | Télécharger le règlement complet                    |
|                                                                                                    | Cliquer ici                                                                                                    |                                 |                                                     |

## Remplissez maintenant votre formulaire de demande

Choix du Dispositif > Nouvelle Demande > Etape Demande

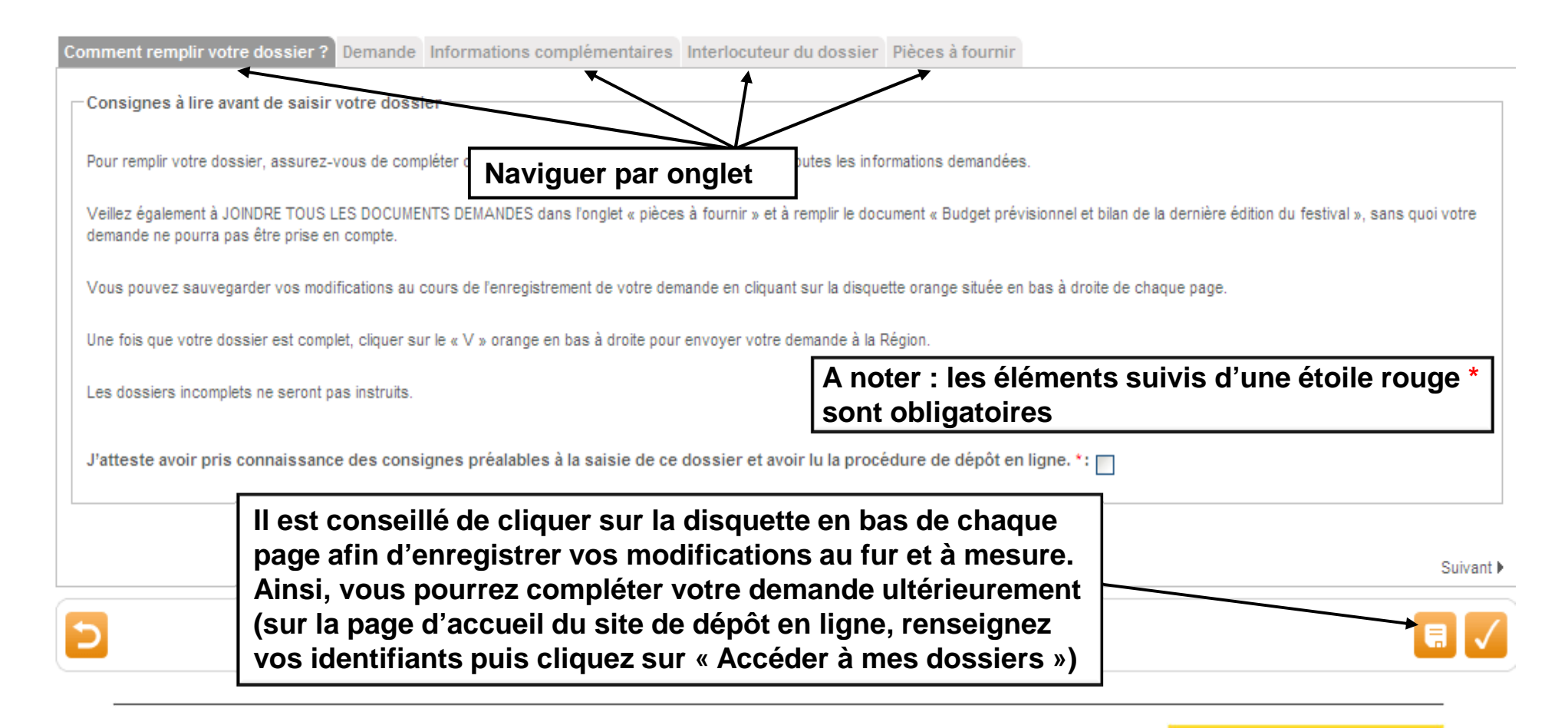

Pour certains dispositifs, les pièces à fournir peuvent être des formulaires qu'il vous est demandé de compléter. Pour cela, suivre les indications en veillant notamment à enregistrer le formulaire sur votre ordinateur avant de le remplir.

| Pièces à fournir                                                                                                    |                                                                                                    |
|----------------------------------------------------------------------------------------------------|----------------------------------------------------------------------------------------------------|
| POUR DEPOSER VOS PIECES :                                                                                                    |                                                                                                    |
| 1/ Sauvegardez votre demande en cliquant sur la disquette en bas à droite.                                                                                                    |                                                                                                    |
| 2/ Préparez vos documents sous forme de fichiers informatiques (pdf, xls, doc, jp                                                                                                    | eg).                                                                                                    |
| 3/ Positionnez-vous sur la ligne souhaitée, cliquez sur Parcourir pour sélectionner                                                                                                    | votre pièce jointe.                                                                                                    |
| 4/ Attention : pour déposer plusieurs documents (ex : bilans, comptes de résultats,<br>même ligne ne doit pas dépasser 15 Mo.                                                                         | , rapports d'activité des deux derniers exercices clos) cliquez sur « Ajouter une autre pièce jointe » puis « parcourir » autant de fois que nécessaire, cliquer sur la disquette pour enregistrer les documents ligne par ligne. La taille des documents sur une |
| 5/ Si vous souhaitez sauvegarder votre dossier et l'envoyer plus tard, cliquez sur                                                                                                    | la disquette en bas de l'écran.                                                                                                    |
| 6/ Si vous souhaitez envoyer définitivement votre dossier, cliquez sur le bouton (V                                                                                                    | /) en bas de fécran.                                                                                                    |
| Courrier signé par le représentant légal habilitant une personne de sa structure à<br>déposer un dossier en ligne :                                                                                   | +Ajouter un fichier                                                                                                    |
| RIB :                                                                                                    | ▲Ainiter in fishler                                                                                                    |
|                                                                                                    | e regionale de l'include                                                                                                    |
|                                                                                                    |                                                                                                    |
| Liste des concours financiers ou en nature en provenance de toute collectivité<br>publique dont le demandeur a bénéficié au cours des trois dernières années :                                        | +Ajouter un fichier                                                                                                    |
| Bilan, Compte de résultat, rapport d'activité du dernier exercice clos :                                                                                                    | +Ajouter un fichier                                                                                                    |
| Attestation sur l'honneur précisant que le demandeur est en situation régulière à<br>l'égard de la réglementation, notamment fiscale et sociale et pas en liquidation ou<br>redressement judiciaire : | +Ajouter un fichier                                                                                                    |
| Cliquer sur « Ajouter un f<br>Cliquer sur « Ajouter un f<br>supplémentaire. Cliquez<br>de pièces.                                                                                                    | fichier » pour joindre une pièce.<br>fichier » si besoin de joindre un fichier<br>sur la disquette 📻 entre chaque ligne                                                                                                    |

| Pièces complémentaires                                                                                                    |                                                          |                                                                                                    |                                                                       |  |  |  |  |
|----------------------------------------------------------------------------------------------------|----------------------------------------------------------|----------------------------------------------------------------------------------------------------|-----------------------------------------------------------------------|--|--|--|--|
| Le formulaire pour les "Chantiers patrimoniaux " est indispensable pour l'instruction. Veuillez le télécharger, l'enregistrer sur votre ordinateur, le compléter puis le redéposer ci-dessous.                                                                                                    |                                                          |                                                                                                    |                                                                       |  |  |  |  |
| Cliquez sur la case ci-contre pour télécharger le formulaire pour les "Chantiers patrimoniaux "* : 📄                                                                                                    |                                                          |                                                                                                    |                                                                       |  |  |  |  |
| Formulaire pour les "Chantiers patrimoniaux " DUMENT REMPLI* :                                                                                                    |                                                          | +Ajouter un fichier                                                                                     |                                                                       |  |  |  |  |
| Photographie(s) de l'édifice ou du site :                                                                                                    |                                                          | +Ajouter un fichier                                                                                     |                                                                       |  |  |  |  |
| Avis de l'architecte des bâtiments de France (Si l'opération est située dans le<br>périmètre de protection d'un édifice protégé) :                                                                                                    |                                                          | +Ajouter un fichier                                                                                     |                                                                       |  |  |  |  |
| Avis de la Commission interrégionale de la recherche archéologique (Si l'opération porte sur des fouilles ou un programme de recherche archéologique) :<br>+Ajouter un fichier<br>Affichage selon le navigateur Internet explo                                                                                                    |                                                          |                                                                                                    |                                                                       |  |  |  |  |
| Devis (le cas échéant) :                                                                                                    |                                                          | +Ajouter un fichier                                                                                     |                                                                       |  |  |  |  |
|                                                                                                    | -Pièces complémentaires-                                 |                                                                                                    |                                                                       |  |  |  |  |
| Le formulaire pour les "Chantiers patrimoniaux " est indispensable pour l'instruction. Veuillez le télécharger, l'enregistrer sur votre ordinateur, le compléter puis le redéposer ci-dessou<br>Cliquez sur la case ci-contre pour télécharger le formulaire pour les "Chantiers patrimoniaux "*:<br>Formulaire pour les "Chantiers patrimoniaux " DUMENT REMPLI*:<br>+Ajouter un fichier Ou glissez-déposez ici. (Taille max. 15 Mo) |                                                          |                                                                                                    |                                                                       |  |  |  |  |
| Affichage selon le navigateur Firefox Mozilla.                                                                                                    |                                                          |                                                                                                    |                                                                       |  |  |  |  |
|                                                                                                    | Avis de l'architecte des b<br>périmètre de protection d' | aâtiments de France (Si l'opération est située dans le<br>'un édifice protégé) :                        | +Ajouter un fichier Ou glissez-déposez ici. (Taille max. 15 Mo)       |  |  |  |  |
|                                                                                                    | Avis de la Commission int<br>porte sur des fouilles ou   | terrégionale de la recherche archéologique (Si l'opératio<br>un programme de recherche archéologique) : | n<br>+Ajouter un fichier Ou glissez-déposez ici. (Taille max. 15 Mo ) |  |  |  |  |
|                                                                                                    | Devis (le cas échéant) :                                 |                                                                                                    | +Ajouter un fichier Ou glissez-déposez ici. (Taille max. 15 Mo)       |  |  |  |  |
|                                                                                                    |                                                          |                                                                                                    |                                                                       |  |  |  |  |

Une fois que vous avez complété l'ensemble des onglets et joint toutes les pièces demandées, cliquer sur 🔽 pour envoyer votre dossier.

Attention, une fois que vous aurez validé, votre dossier <u>ne pourra plus être modifié</u>. S'il est incomplet, il ne pourra pas être instruit.

|    | Récapitulatif                                                                  |   |
|----|--------------------------------------------------------------------------------|---|
| ui |                                                                                |   |
| Ré | Validation définitive et envoi de votre dossier                                | 7 |
|    | Voulez-vous envoyer votre dossier à la région?                                 |   |
|    | Attention, votre demande ne pourra plus être modifiée.                         |   |
|    | Cliquez sur Valider pour envoyer votre dossier ou sur Annuler pour le modifier |   |
|    |                                                                                | _ |
|    |                                                                                |   |
|    |                                                                                |   |
|    |                                                                                |   |
| Г  |                                                                                |   |
|    |                                                                                |   |
|    |                                                                                |   |
|    |                                                                                |   |
|    |                                                                                |   |
|    |                                                                                |   |
|    |                                                                                |   |
|    |                                                                                |   |
|    |                                                                                |   |
|    | Cliquer ici                                                                    |   |
|    |                                                                                |   |
|    |                                                                                |   |
|    |                                                                                |   |
|    | Annuler                                                                        |   |
|    |                                                                                |   |

Gestion des aides régionales

#### Votre dossier a bien été envoyé. Vous recevez par mail un accusé de réception.

#### Ce mail contient en pièces jointes votre fiche de renseignements et un récapitulatif de votre demande.

REGION BOURGOGNE FRANCHE COMTE

N° Dossier : ART-SENS-000029 Nom : ELEKTROPHONIE Dispositif : Culture - Art contemporain - Aide aux actions de sensibilisation Date de réception : 08/01/2019 Contact Région :

artcontemporain@bourgognefranchecomte.fr

Madame, Monsieur,

J'ai bien reçu votre demande de subvention dont les références figurent en tête de ce message.

Ce courrier ne vaut pas accusé réception au sens de l'article L112-3 du code des relations entre le public et l'administration.

Je vous informe que seules les dépenses engagées postérieurement au dépôt de la demande complète seront éligibles au titre de l'opération financée

J'attire votre attention sur le fait que la présente correspondance ne vaut ni accord, ni promesse de subvention. Seule l'assemblée régionale est compétente pour décider de l'attribution d'une subvention. En l'absence de délibération intervenant dans un délai d'un an à compter de la complétude de la demande, celle-ci sera réputée rejetée.

Conformément aux articles R.421-1 à 5 du code de justice administrative, la décision de l'administration peut faire l'objet d'un recours contentieux devant le tribunal administratif de Besançon dans un délai de deux mois à compter de sa notification. Je vous informe également que cette décision peut faire l'objet d'un recours gracieux ou hiérarchique préalablement à l'introduction du recours contentieux

Je vous prie de croire, Madame, Monsieur, en l'assurance de ma considération distinguée.

La présidente de la Région,

Marie-Guite DUFAY

Si vous souhaitez consulter le contenu de votre dossier, vous pouvez le faire en renseignant vos identifiants sur la page d'accueil de la plateforme de gestion des aides

puis en cliquant sur « Accéder à mes dossiers ».

Choisissez ensuite le dossier concerné en cliquant sur la loupe orange située à droite

| Déposer ()<br>un dossier                                 | Accéder à mes Dossiers > <mark>Détails &gt; Mes dossiers</mark>                                                                                                    |                                                                       |  |
|----------------------------------------------------------|----------------------------------------------------------------------------------------------------|-----------------------------------------------------------------------|--|
| Accéder à mes ①<br>Dossiers<br>Mes infos<br>personnelles | Filtres Dossiers ①         Dispositifs :       Agriculture - Qualification en agriculture biologique         Statut :       Image: Brouillon (A finaliser et déposer)         Total Complément à fournir       Image: En cours de paiement         Statut :       Image: Brouillon (A finaliser et déposer)     |                                                                       |  |
|                                                          | Lègende Nombre de résultats : 1                                                                                                    | Trier per : Date de modification                                      |  |
|                                                          | Afficher / © Cacher tous les détails         N° Dossier       Dispositif d'aide       Objet de la demande d'aide         AG-QUALIAB-000032       10 Agriculture - Qualification en agriculture biologique       Test paramètre enveloppe         C - 29/01/2019       29/01/2019       Test paramètre enveloppe | Alficher 10 v résultats / page 41 4 1 1 1 1 1 1 1 1 1 1 1 1 1 1 1 1 1 |  |

En cas de difficulté pour la récupération de vos identifiants, le dépôt de votre dossier ou tout autre problème envoyer un mail à : <u>subvention-en-ligne@bourgognefranchecomte.fr</u>